# GUIA COMPLETO PARA ADESÃO

PF) F SAUDE

2024

# Sumário

| Antes de aderir                                               | 3  |
|---------------------------------------------------------------|----|
| Processo de adesão on-line                                    | 5  |
| Isenção de carências                                          | 14 |
| Emissão das CARTEIRINHAS VIRTUAIS:                            | 15 |
| Cancelamento do plano de saúde anterior                       | 16 |
| Passo a passo: Solicitações diversas                          | 17 |
| Inclusão de dependentes não disponíveis no ambiente de adesão | 20 |

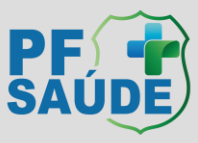

# Antes de aderir

#### I. Leia atentamente as normas referentes ao PF Saúde constantes nos links:

## https://www.gov.br/pf/pt-br/assuntos/pf-saude/Normas%20e%20Regulamentos https://www.gov.br/pf/pt-br/assuntos/pf-saude/adesao-1

#### II. Dados cadastrais:

Para o processo de adesão ao PF SAÚDE, os dados cadastrais dos servidores, de seus dependentes e os dos pensionistas são extraídos dos assentamentos funcionais da Polícia Federal (SIAPE/SIGEPE) e incluídos no Portal de Adesão. Sendo assim, para inclusão no PF Saúde, os dependentes DEVEM ser previamente cadastrados pelo servidor nos sistemas mencionados.

Por esse motivo, é imprescindível que o servidor/pensionista verifique o correto lançamento de seus dados pessoais e funcionais (e de seus dependentes, se for o caso), via SOU.GOV, ANTES de solicitar adesão ao PF Saúde, uma vez que algumas inconsistências relacionadas a esses dados podem inviabilizar o processo de adesão. Exemplos: nome da mãe "NÃO INFORMADO"; CPF: 000.000.000-00; condição de estudante universitário não cadastrada; entre outros.

A inclusão do dependente ou a atualização cadastral deverá ser realizada pelo servidor, preferencialmente, via SOU.GOV, via SGP (Setor de Gestão de Pessoas) de cada unidade de lotação ou via SECAD (Setor de Cadastro) para as unidades centrais (Sede da PF). O passo a passo e os documentos necessários para inclusão de dependentes nos assentamentos funcionais estão disponíveis na intranet em: <u>https://pfgovbr.sharepoint.com/sites/intranet/Paginas/Espaco-Servidor/Cadastro%20de%20Dependente.aspx</u>

OBS: O SGP gestor de seus dados cadastrais é o responsável por homologar a solicitação realizada via SOU.GOV e incluir os dados no SIAPE/SIGEPE. As etapas de inclusão de dependentes e atualização cadastral somente é finalizada após procedimento interno do SGP/SECAD.

#### III. Se você já possui plano de Saúde:

#### NÃO CANCELE SEU PLANO ATUAL ANTES DE ENTRAR NO PF SAÚDE.

#### VERIFIQUE AS REGRAS DE CANCELAMENTO DE SEU PLANO VIGENTE ANTES DE INICIAR A ADESÃO AO PF SAÚDE.

É possível solicitar isenção de carências no PF Saúde mediante apresentação de carta de permanência/portabilidade e evidenciado o cumprimento simultaneo dos seguintes requisitos:

- Carta de permanência de, no mínimo, dois anos;
- <u>Contrato ativo; e</u>
- Pagamento das mensalidades em dia, por parte do beneficiário.

OBS: podem ser cumuladas mais de uma carta de permanência (ou portabilidade) para isenção

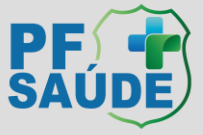

de carências, desde que não haja interrupção da cobertura assistencial e cumpra os requisitos supracitados.

OBS: a demonstração de adimplência pode ser realizada com envio dos comprovantes de pagamento das 3 últimas mensalidades ou "declaração de adimplência" da operadora do seu plano de origem, caso a informação não esteja descrita na carta de permanência/portabilidade.

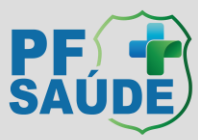

# Processo de adesão on-line

#### I. Passo a Passo de adesão

- 1. Verifique seus dados cadastrais e de seus dependentes, se houver, no Sou.Gov.
  - i. Inclua possíveis dependentes;
  - ii. Ajuste possíveis inconsistências.
  - iii. Aguarde homologação pelo SGP.
- 2. Solicite a carta de permanência/portabilidade mediante os canais de comunicação oficiais do seu plano de origem.
  - i. É necessário que cada beneficiário possua sua respectiva carta, sendo esta individual.
  - ii. Verifique se o documento contém todos os requisitos necessários para isenção de carências.
  - iii. Se o documento não contiver as informações necessárias, reuna outros comprovantes num mesmo arquivo em PDF.
- Caso haja algum filho ou enteado entre 21 e a data em que completar 24 anos, providencie comprovante da instituição de ensino (de curso regular reconhecido pelo Ministério da Educação) do semestre referente ao da data de intenção de adesão.
  - i. De acordo com a INSTRUÇÃO NORMATIVA SGP/SEDGG/ME № 97, DE 26 DE DEZEMBRO DE 2022, o curso deve ser reconhecido pelo MEC, sendo assim, via de regra, não há previsão regulamentar para assistência à saúde suplementar por estudantes de curso no exterior.
- 4. Se certifique sobre as regras de cancelamento do seu plano de saúde atual, se houver, para o entendimento da melhor data de adesão ao PF saúde e cancelamento do plano vigente em tempo oportuno.
- 5. Reserve um tempo para realizar o procedimento com calma, serão necessárias informações sobre a saúde de todo o grupo familiar.
- 6. Com todos os documentos necessários em mãos (carta de permanência e declaração de estudante), acesse: <u>https://www.gov.br/pf/pt-br/assuntos/pf-saude</u>
- 7. Clique em "Adesão".

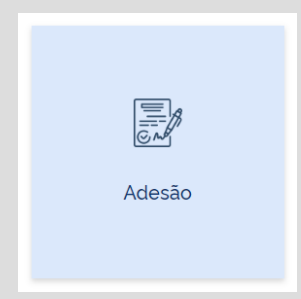

8. Leia as informações e depois clique em "ADERIR" ou "aqui"

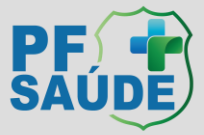

| Adesão                                                                                                 |                         |
|----------------------------------------------------------------------------------------------------|-------------------------|
| Publicado em 29/03/2023 16h32 Atualizado em 16/02/2024 15h43                                           | Compartilhe: 🕇 🗙 in 🕓 🥔 |
| COMO ADERIR                                                                                            |                         |
| Assista ao video com o passo a passo sobre como aderir.                                                |                         |
| Para aderir, clique aqui!                                                                              |                         |
| Antes de aderir ao PF SAÚDE, é importante relembrar algumas informações essenciais acerca do Programa: |                         |
|                                                                                                    |                         |
| Para os Recém-empossados, a adesão segue o passo a passo a seguir:                                     |                         |
|                                                                                                    |                         |
| Bem vindo(a)! <b>PF P</b><br>SAÚDE                                                                     |                         |
| Conheça o passo a passo para adesão                                                                    |                         |

9. Preencha os dados com seu CPF, telefone, e-mail, crie uma senha e clique em "cadastrar senha":

| PF Saúde                        |                                                                                          |
|---------------------------------|------------------------------------------------------------------------------------------|
| Programa de Assistênci          | a à Saúde dos servidores, dependentes e pensionistas da Polícia Federal - PF SAÚDE.      |
| Bem-vindo ao PF Saúde. Insira s | eus dados abaixo para ADERIR ao programa. Caso necessite de auxílio ligue 0800 808 2040. |
| CPF                             |                                                                                          |
| Telefone celular                | Confirme o Telefone celular                                                              |
| E-mail                          |                                                                                          |
| Senha<br>Mínimo de 6 dígitos    | Confirme a senha<br>Minimo de 6 digitos                                                  |
| Não sou um robô                 | reCAFTCHA<br>Princidate - Terres                                                         |
| Cadastrar Senha >               |                                                                                          |
| Login >                         |                                                                                          |
| Solicitar Novo Usuário 👂        |                                                                                          |

10. Um código será enviado ao seu celular. Insira esse número no local indicado e clique em "entrar no sistema";

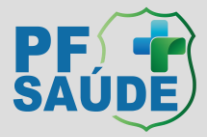

| Código enviado para seu e-mail                                                                     |
|----------------------------------------------------------------------------------------------------|
| O código de acesso ao sistema foi enviado para o seu e-mail o<br>Insira o código no quadro abaixo: |
| 000000                                                                                             |
| Entrar no Sistema >                                                                                |
| Enviar o código novamente >                                                                        |

11. Leia os Termos e Condições Gerais, selecione a caixa "Li, compreendi e aceito os Termos e Condições Gerais" e clique em "Aceitar os termos e continuar".

| Termos e Condições Gerais                                                                                                    |                              |  |  |  |  |
|----------------------------------------------------------------------------------------------------|------------------------------|--|--|--|--|
| Identificação Informações Cadastrais<br>do e Documentos<br>Beneficiário                                                                                                    | Aprovação<br>da<br>Operadora |  |  |  |  |
| 2 - TERMOS E CONDIÇÕES GERAIS                                                                                                    |                              |  |  |  |  |
| 2.1. Estou ciente que:                                                                                                    |                              |  |  |  |  |
| 2.1.1. Os dados para adesão ao Programa PF SAÚDE aquí informados são os mesmos existentes na base cadastral da Polícia Federal, sendo a confirmação realizada de maneira eletrônica, com login de acesso pessoal e intransferivel:                                                                                                    |                              |  |  |  |  |
| 2.1.2. As informações prestadas e os documentos por mim anexados estão de acordo com o Regulamento Geral e as Normas Complementares propostos;                                                                                                    |                              |  |  |  |  |
| 2.1.3. O PF SAÚDE poderá compartilhar meus dados pessoais com os prestadores de serviços contratados ou para aqueles que auxiliam o Programa no atendimento dos<br>serviços dispontibilizados;                                                                                                    |                              |  |  |  |  |
| 2.1.4. As atividades realizadas no âmbito das Unidades Administrativas do PF SAÚDE contemplam a preservação e a adequada guarda de dados, conforme determinações contidas na Lei Geral de Proteção de Dados - LGPD (Lei Nº 13.709, de 14 de agosto de 2018);                                                                                                    |                              |  |  |  |  |
| 2.1.5. A operação realizada neste ato trata-se de adesão ao programa PF SAÚDE, cujo Regulamento Geral e as Normas complementares vigentes encontram-se no link: https://www.gov.br/pt/pt-br/assuntos/pt-sauda/pt-sauda/pt |                              |  |  |  |  |
| Li, compreendi e aceito os Termos e Condições Gerais                                                                                                    |                              |  |  |  |  |
| Acetar Termos e Continuar                                                                                                    |                              |  |  |  |  |

12. Na próxima tela, serão exibidos os dados do beneficiário já fornecidos pelo servidor aos sistemas da PF. Confira os dados.

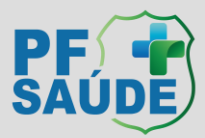

| Cadastro de Dados básicos de              |                               |                                |                   |                             |    |
|-------------------------------------------|-------------------------------|--------------------------------|-------------------|-----------------------------|----|
| Empresa<br>POLICIA FEDERAL                |                               | Nacionalidade<br>BRASIL        |                   |                             | *  |
| Unidade<br>ATIVO                          |                               | Naturalidade UF                | Naturalidade (NÃO | OBRIGATÓRIO)                | ×v |
| Lotação<br>SERVIDOR ATIVO                 |                               | Nome da mãe *                  |                   |                             |    |
| Cargo                                     | v                             | NOME DO PAI (NÃO OBRIGATÓRIO)  |                   |                             |    |
| ADMISSÃO (NÃO OBRIGATÓRIO)                | Estado Civil *                | IDENTIDADE (NÃO OBRIGATÓRIO)   |                   | ORGÃO EXP.(NÃO OBRIGATÓRIO) | ~  |
| Data de Nasc. *                           | Sexo *                        | UF EXP (NÃO OBRIGATÓRIO)       | ~                 | País Órgão Emissor          | *  |
|                                           |                               | PIS (NÃO OBRIGATÓRIO)          |                   | C.N.S. (NÃO OBRIGATÓRIO)    |    |
| Portabilidade para isenção de carências * | DEFIC./INV. (NÃO OBRIGATÓRIO) | RESP.CONTATO (NÃO OBRIGATÓRIO) |                   |                             |    |
| Contato                                   |                               |                                |                   |                             |    |
| E-mail                                    | Telefone Fixo                 |                                |                   |                             |    |

 Nessa mesma tela, há a possibilidade de informar sobre a realização de "Portabilidade para isenção de carências". Selecione "Sim" caso se enquadre no caso de isenção ou "Não" caso não haja previsão regulamentar.

| Portabilidade para isenção de carências | * |
|-----------------------------------------|---|
| Sim Não                                 |   |

14. Ao selecionar "Sim", leia as informações do POP-UP, e clique em "ok".

| Portabilidade p | ara isenção de carências * | ł |
|-----------------|----------------------------|---|
| Sim 🗌 I         | Não                        |   |

i. Abrirá um campo para anexar a carta de portabilidade/permanência de seu plano de origem. Somente é possível anexar 1 (um) arquivo por beneficiário, sendo assim, caso preciso, junte mais de um documento em um único arquivo .pdf.

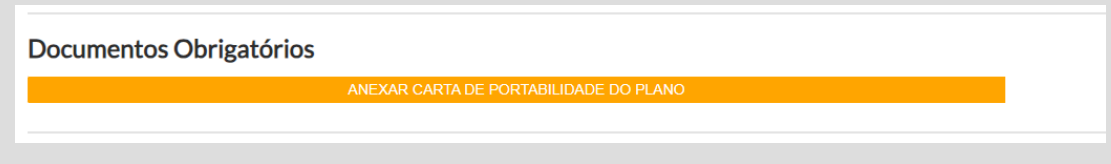

ii. Após o anexo, o campo aparecerá e coloração verde.

| Documentos Obrigatórios |                                 |   |
|-------------------------|---------------------------------|---|
|                         | CARTA DE PORTABILIDADE DO PLANO | • |
|                         |                                 |   |

iii. Verifique se anexou o documento correto ou exclua o documento, em caso de necessidade.

15. Ao selecionar "Não", o campo aparecerá da seguinte maneira.

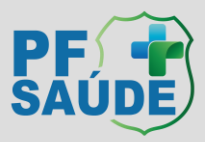

| Portabilidade para isenção de carências * |
|-------------------------------------------|
| Sim 🗹 Não                                 |

16. É necessário que apareça um "Plano", logo abaixo dos dados do Titular e de cada dependente (tela abaixo), indicando que há um plano disponível para o beneficiário.

| ASSISTENCIA A SAUDE I<br>DA POLICIA FE     |                          |
|--------------------------------------------|--------------------------|
| *                                          | ٥                        |
| Adesão                                     | R\$ 0                    |
| Mensalidade                                | R\$                      |
| Coparticipação                             | Sim                      |
| 👖 Acomodação                               | Apartamento              |
| Abrangência Nacional                       |                          |
| Cobertura Ambulatorial + Hospitalar com Ob | stetrícia + Odontológico |
| ANS nº 99999                               |                          |

17. Se houver dependente(s), ele(s) aparecerá(ão) logo abaixo do cadastro do beneficiário titular.

| Dependente 1                                                    |                  |                 |                 |               |                             |   |                    |                 |                    | Remover |
|-----------------------------------------------------------------|------------------|-----------------|-----------------|---------------|-----------------------------|---|--------------------|-----------------|--------------------|---------|
| Nome                                                            |                  |                 |                 |               | Nome da mãe *               |   |                    | NOME DO PAI (NÃ | O OBRIGATÓRIO)     |         |
|                                                                 |                  |                 |                 |               |                             |   |                    |                 |                    |         |
| Parentesco                                                      | CPF              |                 | Data de Nasc. * |               | Sexo *                      |   | Nacionalidade      |                 |                    |         |
| *                                                               |                  |                 |                 |               |                             | ~ |                    |                 |                    | ~       |
| Estado Civil *                                                  | IDENTIDADE (N    | AO OBRIGATÓRIO) | ORGÃO EXP.(NÃO  | OBRIGATÓRIO)  | UF EXP (NÃO OBRIGATÓRIO)    |   | País Órgão Emissor |                 | PIS (NÃO OBRIGATÓF | RIO)    |
| ¥                                                               |                  |                 |                 | ~             |                             | ~ |                    | ~               |                    |         |
| Naturalidade UF                                                 | Naturalidade (NÃ | O OBRIGATÓRIO)  |                 |               | C.N.S. (NÃO OBRIGATÓRIO)    |   |                    |                 |                    |         |
| ¥                                                               |                  |                 |                 | ×   •         |                             |   |                    |                 |                    |         |
| Portabilidade para isenção de carências * Sim Não Dependente IR | Agregado         | DEFIC./INV. (N  | ÃO OBRIGATÓRIO) | Universitário | Vtilizar contato do Titular |   |                    |                 |                    |         |

- 18. Confira os dados de seu dependente.
- 19. Realize o mesmo procedimento para solicitar ou não isenção de carências, anexando a carta de permanência/portabilidade para cada dependente ou informando que não haverá isenção de carências.
- 20. Caso haja intenção de excluir algum dependente da proposta, clique no botão "REMOVER", no canto superior direito do referido dependente.
- 21. Caso seu dependente (filho ou enteado) esteja na faixa etária entre 21 anos e a data em que completar 24 anos, é necessário que a caixa "Universitário" esteja selecionada para que o campo de upload do comprovante de escolaridade esteja disponível.

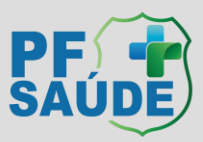

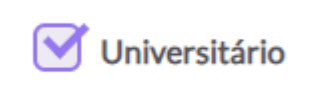

i. Existirá um campo para anexar a a declaração da universidade, conforme abaixo. Somente é possível anexar 1 (um) arquivo, sendo assim, caso necessário, junte mais de um documento em um único arquivo .pdf.

#### Documentos Obrigatórios

EXAR DECLARAÇÃO UNIVERSIDAD

ii. Após o anexo, o campo aparecerá e coloração verde.

Documentos Obrigatórios

DECLARAÇÃO UNIVERSIDADE

- iii. Verifique se anexou o documento correto ou exclua o documento, em caso de necessidade.
- 22. Caso seu dependente (filho ou enteado) possua condição de invalidez, é necessário que a caixa "DEFIC./INV. (NÃO OBRIGATÓRIO)" esteja selecionada para que conste plano disponível para o referido dependente.

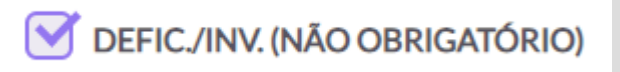

- i. Esta condição deve ser previamente homologada pelo SGP ou SECAD, para que conste nos assentamentos funcionais e, após isso, permitir a inclusão no PF Saúde.
- 23. Clique em: Continuar Cadastro, ao final da página.
- 24. Caso tenha sido informado pelo solicitante que NÃO haverá portabilidade para isenção de carências para um ou mais beneficiários, aparecerá POP UP com a seguinte informação:
  - i. "Prezado(a), verificamos que foi informado que NÃO há intenção de realizar portabilidade de carências (de um plano para outro) para um ou mais beneficiários incluídos na proposta, sendo assim não haverá isenção de carências para os quais a opção "NÃO" foi selecionada. Esta condição não poderá ser modificada em momento posterior, DESEJA CONTINUAR?"
- 25. Selecione "SIM" ou "Não" conforme o caso concreto.
- 26. Responda ao questionário de saúde, para cada beneficiário da proposta, e clique em **"Concluir Cadastro**".
- 27. A próxima tela informa que o processo de adesão foi concluído com sucesso e que as informações serão analisadas e validadas pela equipe responsável. Selecione a caixa declarando que leu e aceitou os termos e conclua seu cadastro.

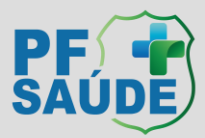

| Acompanhamento do processo de a                            | adesão                                           |                 |
|------------------------------------------------------------|--------------------------------------------------|-----------------|
| Olá                                                        |                                                  |                 |
| Informamos que seu processo de confirmação do cadastro fo  | i concluído com sucesso no Programa do PF-SAUDE. |                 |
| Solicitamos que aguarde a análise das informações e docume | ntos apresentados e posterior validação.         |                 |
|                                                            |                                                  |                 |
|                                                            |                                                  |                 |
| Sua última interação por aqui foi dia 24/10/2023 às 13:43. |                                                  |                 |
| A situação atual no módulo do pré cadastro é: Pendente     |                                                  |                 |
| Protocolo: 09999520221118031882                            |                                                  |                 |
|                                                            |                                                  |                 |
|                                                            |                                                  |                 |
| Identificação                                              | Informações Cadastrais<br>e Documentos           | Aprovação<br>da |
| Beneficiário                                               |                                                  | Operadora       |
| Decumentor                                                 |                                                  |                 |
|                                                            |                                                  |                 |
| FORMULARIO DE ADESÃO PE SAUDE_2024022210140/012.PD         |                                                  |                 |
| FORMULARIO DE ADESÃO A ASSOCIAÇÃO PE SAUDE_202402          | 22101409384.PDF                                  |                 |
|                                                            |                                                  |                 |
| Declaro que li e aceito os termos acima                    |                                                  |                 |
| Concluir Cadastro                                          |                                                  |                 |
|                                                            |                                                  |                 |

- 28. Em até 48h úteis, você receberá um e-mail de confirmação de adesão e poderá emitir as carteirinhas virtuais referentes ao PF Saúde, rede direta.
- i. Segue o prazo previsto para a inclusão dos dados nas redes indiretas
  - i. Central Nacional Unimed até 72 horas úteis após a confirmação da adesão no PF Saúde.
  - ii. Unimed FESP até 10 dias úteis após a confirmação da adesão no PF Saúde.
  - iii. Uniodonto até 7 dias após a confirmação da adesão no PF Saúde.
- ii. Vale ressaltar que os prazos podem ser dilatados em casos de situações inerentes às redes indiretas que independem da ação imediata do PF Saúde (ex.: inconsistências cadastrais, feriados municipais, problemas relacionados a tecnologia da informação).

#### II. Problemas relacionados à adesão on-line

| que deseja se                                                                       | r beneficiário do PF Saúde.                                                                                                    |
|-------------------------------------------------------------------------------------|----------------------------------------------------------------------------------------------------|
| Meu dependente não aparece no sistema<br>de adesão<br>Somente é por<br>a necessidad | a adesão até o final e inclusão do<br>via Portal do Beneficiário (Fale<br>guindo o passo a passo descrito<br>ossível a inclusao via WEB devido<br>e de resposta da declaração de |

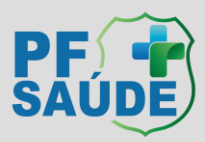

|                                                                                     | Realize a alteração via Sou.Gov.                                                                                                    |
|-------------------------------------------------------------------------------------|----------------------------------------------------------------------------------------------------|
| Meus dados ou de meus dependentes<br>estão incorretos no sistema de adesão          | Prossiga com a adesão até o final e solicite<br>alteração dos dados via 0800 808 2040 ou<br>Portal do Beneficiário (Fale Conosco) – após a<br>adesão.<br>Os dados serão corrigidos de acordo com as<br>informações dos assentamentos funcionais. |
| Não aparece nenhum plano disponível<br>para um de meus dependentes.                 | Ligue no 0800 808 2040 e solicite que seja<br>aberto um chamado para que o cadastro do<br>dependente seja atualizado na proposta de<br>adesão.                                                                                                   |
| Não consigo finalizar a proposta, aparece<br>a mensagem que "Ocorreu um Erro"       | Ligue no 0800 808 2040 e solicite que seja<br>aberto um chamado para que o cadastro seja<br>atualizado na proposta de adesão.                                                                                                    |
|                                                                                     | Ligue no 0800 808 2040 e solicite que seja<br>aberto um chamado para que o cadastro seja<br>atualizado na proposta de adesão.                                                                                                    |
| Há algum dado "obrigatório" que não<br>está previamente preenchido.                 | Verifique e-mail que será enviado quando a<br>solicitação for atendida.<br>OU                                                                                                    |
|                                                                                     | Ligue no (61) 2024-9684 em dias úteis<br>(8h30min as 12h – 14h as 17h), informe seus<br>dados para correção pela equipe da Sede do<br>PF Saúde.                                                                                                  |
| Não consigo anexar a carta de<br>permanência/portabilidade no momento<br>da adesão. | Ligue no 0800 808 2040 e solicite que seja<br>aberto um chamado informando sobre a<br>impossibilidade de anexar o documento.                                                                                                    |
| Não consigo anexar a comprovante de escolaridade no momento da adesão.              | Ligue no 0800 808 2040 e solicite que seja<br>aberto um chamado informando sobre a<br>impossibilidade de anexar o documento.                                                                                                    |
| Possuo dependente filho e/ou enteado<br>em condição de invalizes, porém não         | Ligue no 0800 808 2040 e solicite que seja<br>aberto um chamado para que o cadastro do<br>dependente seja atualizado na proposta de<br>adesão.                                                                                                   |
| consigo seguir com a proposta.                                                      | Os dados serão corrigidos de acordo com as<br>informações dos assentamentos funcionais,<br>isto é, a situação de invalidez precisam estar<br>de acordo com os normativos internos.                                                               |
| Caso apareça a informação                                                           | Verifique se seu dependente está dentro dos critérios de elegibilidade ao plano, em caso                                                                                                    |

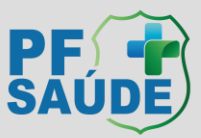

| Plano Nenhum plano encontrado com as informações disponíveis. | positivo ligue no 0800 808 2040 e solicite que<br>seja aberto um chamado para que o cadastro<br>do dependente seja atualizado na proposta de<br>adesão.                                                                                                    |
|---------------------------------------------------------------|----------------------------------------------------------------------------------------------------|
| Meu e-mail está incorreto e não consigo<br>prosseguir         | Ligue no 0800 808 2040 e solicite que seja<br>aberto um chamado para que os dados iniciais<br>sejam resetados e a proposta possa ser<br>iniciada novamente.<br>OU<br>Ligue no (61) 2024-9684 em dias úteis<br>(8h30min as 12h – 14h as 17h), informe seus<br>dados para correção pela equipe da Sede do<br>PF Saúde. |
| Não recebo o código de verificação                            | Ligue no 0800 808 2040 e solicite que seja<br>aberto um chamado para que os dados iniciais<br>sejam resetados e a proposta possa ser<br>iniciada novamente.<br>OU<br>Ligue no (61) 2024-9684 em dias úteis<br>(8h30min as 12h – 14h as 17h), informe seus<br>dados para correção pela equipe da Sede do<br>PF Saúde. |
| Não consigo excluir meu dependente da proposta.               | Ligue no 0800 808 2040 e solicite que seja<br>aberto um chamado para que o dependente<br>seja removido para conseguir finalizar a<br>proposta.                                                                                                    |

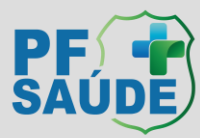

# Isenção de carências

A carta de permanência ou portabilidade enviada será avaliada segundo os critérios do Regulamento Geral do PF SAÚDE (tempo de permanência de, no mínimo, dois anos; contrato ativo; e pagamento das mensalidades em dia, por parte do beneficiário) e pode ser aceita ou rejeitada.

#### Carta de permanência ACEITA

O período de carência de seu plano anterior será aproveitado para o PF Saúde, contando a partir da data da sua adesão ao Programa.

Os prazos para ajuste das carências nas redes indiretas são de:

- CNU Central Nacional Unimed: 72h úteis;
- Uniodonto: 5 dias úteis;
- Unimed Fesp Federação das Unimeds do Estado de São Paulo\*: 72h úteis.

#### Carta de permanência REJEITADA

Ocorre quando não for constatado um requisito ou mais dentre os listados abaixo, conforme RESOLUÇÃO CDPFS/PF Nº 6, DE 29 DE NOVEMBRO DE 2022:

(...)

- I Carta de permanência de, no mínimo, dois anos;
- II Contrato ativo; e
- III Pagamento das mensalidades em dia, por parte do beneficiário.

Vale lembrar que podem ser cumuladas mais de uma carta de permanência (ou portabilidade) para isenção de carências, desde que não haja interrupção da cobertura assistencial e que cumpra os requisitos supracitados. Sendo assim, se for o caso, é necessário realizar outra solicitação com todos os documentos pertinentes, conforme o item 5 "passo a passo: solicitações diversas".

Ademais, a comprovação de adimplência, pode ser realizada enviado os 3 últimos comprovantes de pagamento da mensalidade do plano anterior.

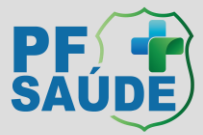

# Emissão das CARTEIRINHAS VIRTUAIS:

Para obter suas carteirinhas virtuais acesse: <u>https://www.gov.br/pf/pt-br/assuntos/pf-saude/comunicados/emissao-das-carteirinhas-virtuais</u>

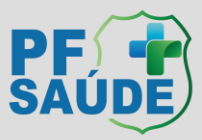

# Cancelamento do plano de saúde anterior

A sua adesão ao PF SAÚDE não implica em exclusão automática do seu Plano de Saúde anterior. Sugerimos que o cancelamento seja realizado após a inclusão e respectivo ajuste de carências na CNU – Central Nacional Unimed para que não haja prejuízos de cobertura. Desse modo, é necessário:

- 1) Solicitar o o cancelamento junto a sua antiga operadora;
- Solicitar interrupção do recebimento do ressarcimento parcial à saúde suplementar (per capita) via requerimento no SouGov, pois este benefício não é devido aos beneficiários do PF Saúde.
- 3) Se for beneficiário da GEAP ou ASSEFAZ, procure diretamente o SAB/DPAG/CGGP/DGP/PF ou o serviço de pessoal da sua unidade. Lembramos que não é permitido que o mesmo beneficiário permaneça na GEAP ou na Assefaz e no PF Saúde concomitantemente, sendo assim, se não houver o cancelamento, será instruído procedimento de ressarcimento ao erário.
- 4) OBS: Não há ocorrência de PORTABILIDADE propriamente dita (via sistema da ANS), pois o PF Saúde, por ser uma autogestão, não possui registro nesta agência. Sendo assim, ao solicitar o cancelamento no plano de origem, faça-o como se fosse um cancelamento SEM portabilidade.

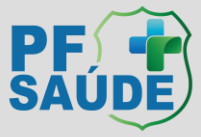

# Passo a passo: Solicitações diversas

Para quem já é beneficiário do PF Saúde, estão disponíveis várias funcionalidades dentro do "PORTAL do BENEFICIÁRIO", inclusive o canal oficial para o atendimento a necessiades diversas. <u>Clique aqui</u> ou siga os passos a seguir:

i. Clique em "Portal do beneficiário"

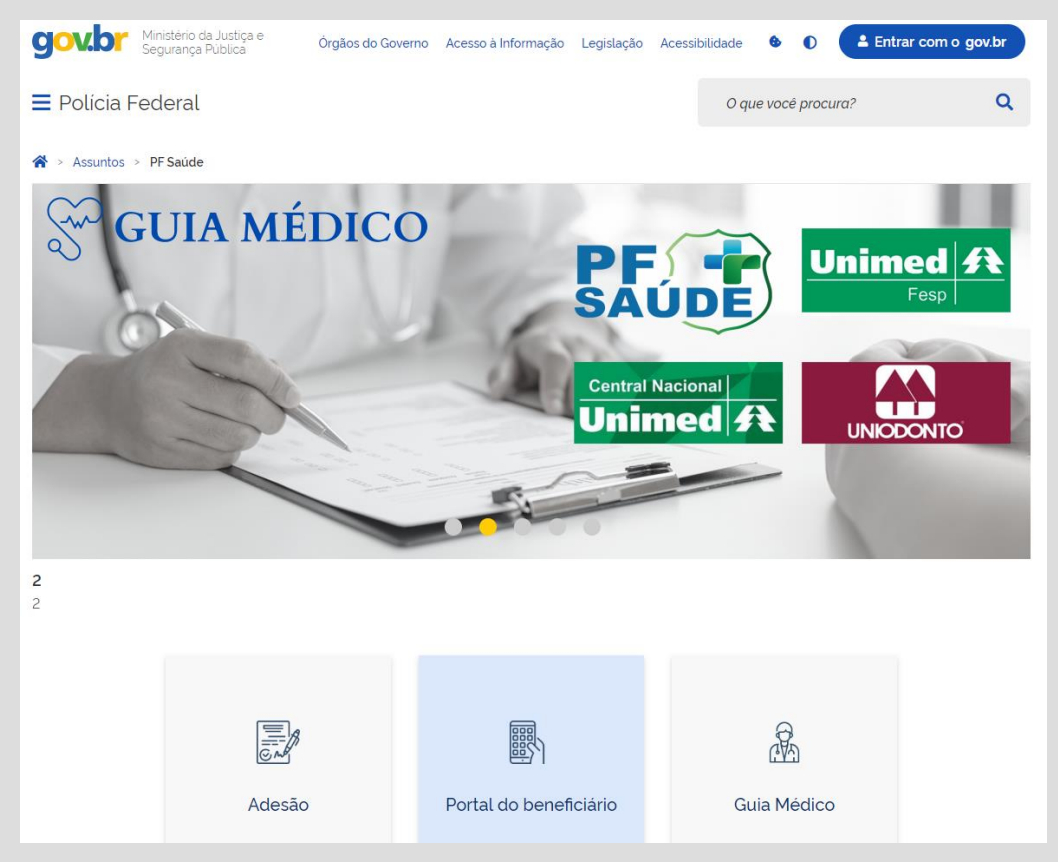

ii. Escolha o tipo de acesso: Beneficiário

| Tipo de acesso:<br>Usuário: | Beneficiário        | ~ |
|-----------------------------|---------------------|---|
| Senha:                      | isqueci minha senha |   |
|                             | Entrar              |   |

iii. Insira seu CPF no LOGIN E NA SENHA também, sem pontos e caracteres. A senha pode ser alterada no sistema.

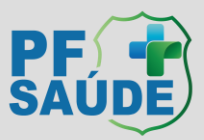

#### iv. Clique em FALE CONOSCO

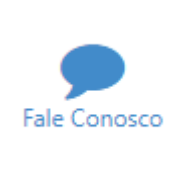

v. Depois em REGISTRO

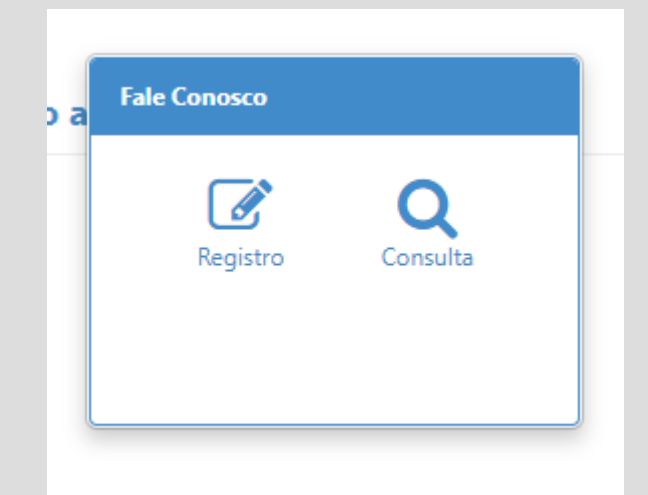

vi. Escolha a CATEGORIA FALE CONOSCO e a subcategoria desejada. No exemplo, foi escolhida a opção COMPROVANTE DE ESCOLARIDADE (UNIVERSIDADE) – INCLUSÃO.

| Registrar Fale Conosco (FacWebCrm)        |                                                                           |         |                     |
|-------------------------------------------|---------------------------------------------------------------------------|---------|---------------------|
| Registro                                  |                                                                           |         |                     |
| Categoria:<br>Q MALE CONOSCO<br>Registro: | Subcategoria:<br>Q COMPROWATE DE ESCOLARIDADE (UNIVERSIDADE) - INCLUSÃO x | E-mail: |                     |
|                                           |                                                                           |         |                     |
| Campo obrigatório                         |                                                                           |         |                     |
| Arquivo:                                  |                                                                           |         | + Adicionar Arquivo |
| 😫 Salvar                                  |                                                                           |         |                     |

vii. Digite o e-mail no campo ao lado, faça os seus apontamentos em Registro.

viii. Se for necessário incluir algum anexo, escolha o arquivo na seta

| arrastar e soltar arquivos aqui     |                                                                   |                                                                    |
|-------------------------------------|-------------------------------------------------------------------|--------------------------------------------------------------------|
| áximo permitido: <mark>5mb</mark> . |                                                                   |                                                                    |
| n                                   | arrastar e soltar arquivos aqui<br>náximo permitido: <b>5mb</b> . | arrastar e soltar arquivos aqui.<br>náximo permitido: <b>5mb</b> . |

ix. Adicione o arquivo no botão verde "+ Adicionar arquivo".

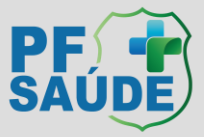

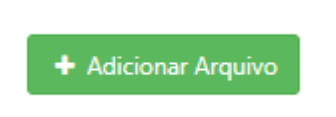

x. Depois que você anexar os documentos desejados, receberá um número de chamado e Protocolo e sua solicitação será encaminhada para o setor pertinente.

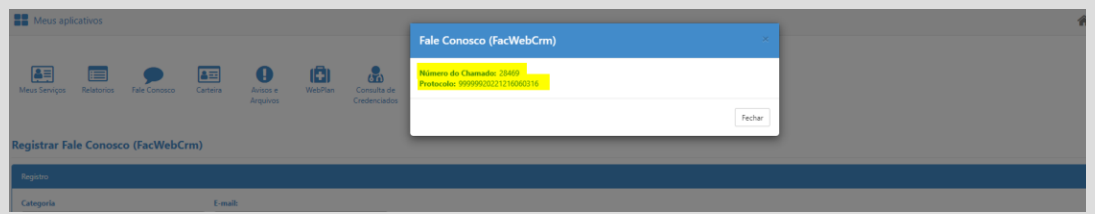

xi. Fique atento ao e-mail, pois as respostas são encaminhadas por este canal, ou acompanhe o chamado via FALE CONOSCO, no campo CONSULTA

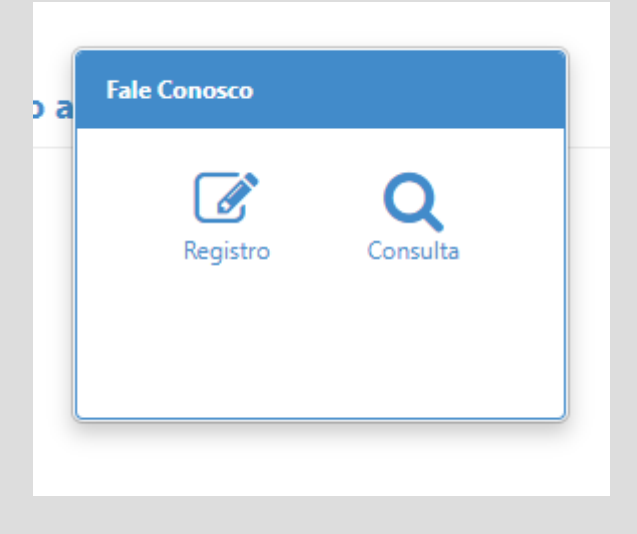

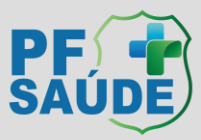

# Inclusão de dependentes não disponíveis no ambiente de adesão

Somente é possível a inclusão via WEB devido a necessidade de resposta da declaração de saúde do dependente. É necessário realizar uma solicitação para cada dependente que se deseja incluir.

 Realize os passos para solicitações diversas descritas acima e no campo "Subcategoria" selecione "DEPENDENTE - INCLUSÃO". Escreva o nome e o CPF do dependente que deseja incluir no PF Saúde e clique em SALVAR.

| gistro                                                                                        |   |                         |   |
|-----------------------------------------------------------------------------------------------|---|-------------------------|---|
| rtegoria:                                                                                     |   | Subcategoria:           |   |
| A FALE CONOSCO                                                                                | × | Q DEPENDENTE - INCLUSAO | × |
| Isso é um teste, enviar chamado para o fir                                                    |   |                         |   |
| inter a serie terrer, series changed para o hit                                               |   |                         |   |
|                                                                                               |   |                         |   |
|                                                                                               |   |                         |   |
|                                                                                               |   |                         |   |
|                                                                                               |   |                         |   |
| Arquivo:                                                                                      |   |                         |   |
| Arquivo:                                                                                      |   |                         |   |
| Arquivo:                                                                                      |   |                         |   |
| Arquivo:<br>2<br>Você pode arrastar e soltar arquivos aqui.<br>Tamanho máximo permitido: 5mb. |   |                         |   |

ii. Aparecerá a seguinte mensagem:

| Alertas CRM                                                                                                    | ×                                          |
|----------------------------------------------------------------------------------------------------|--------------------------------------------|
| Alertas<br>Para seguir com a inclusão de seu dependente, preencha a declaração de saúde. Ca<br>inclusão de dois ou mais dependentes, necessário registrar um chamado para cada | aso esteja solicitando a<br>a solicitação. |
| Abrir Formulário - Declaração de Saúde Dependente                                                                                                    |                                            |
|                                                                                                    | Fechar                                     |

- iii. Clique em "Abrir Formulário Declaração de Saúde Dependente".
- iv. Responda o questionário informando TODOS os dados necessários e clique na caixa de

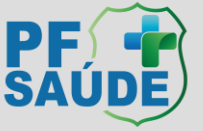

#### confirmação.

| 🖹 Fo    | rmulário                                                                                                    |        |
|---------|----------------------------------------------------------------------------------------------------|--------|
| At      | tenção! Você deve concluir o formulário para prosseguir.                                                               |        |
|         | Não 🗸                                                                                                    | •      |
| )e<br>é | 28. É PORTADOR(A) DE ALGUMA DOENÇA DAS VEIAS, COMO VARIZES, MICROVARIZES, TROMBOSE, ÚLCERA DE<br>PERNA OU OUTRA?       |        |
|         | Não                                                                                                    |        |
|         | 29. É PORTADOR(A) DE ALGUMA DOENÇA MENTAL?                                                                             |        |
|         | Não                                                                                                    |        |
|         | 30. SE DESEJAR, UTILIZE O ESPAÇO ABAIXO PARA COMENTÁRIOS E INFORMAÇÕES ADICIONAIS SOBRE ESSAS<br>PERGUNTAS FORMULADAS. |        |
|         |                                                                                                    |        |
|         | © 2024 Fácil Informática - FacPortal - Versão 1.0.282.1                                                                |        |
|         |                                                                                                    | Fechar |

v. Aparecerá a palavra CONCLUÍDO em verde.

### (CONCLUÍDO)

vi. Clique em Fechar. Aparecerá o item do alerta como concluído.

| Alertas CRM                                                                                                    | ×      |
|----------------------------------------------------------------------------------------------------|--------|
| Alertas                                                                                                    |        |
| Para seguir com a inclusão de seu dependente, preencha a declaração de saúde. Caso esteja solicita inclusão de dois ou mais dependentes, necessário registrar um chamado para cada solicitação.<br>Abrir Formulário - Declaração de Saúde Dependente ✔ | ando a |
| F                                                                                                    | echar  |

- vii. Clique novamente em fechar.
- viii. Abrirá outro alerta com o número do chamado e o protocolo

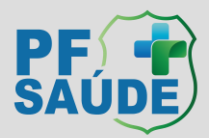

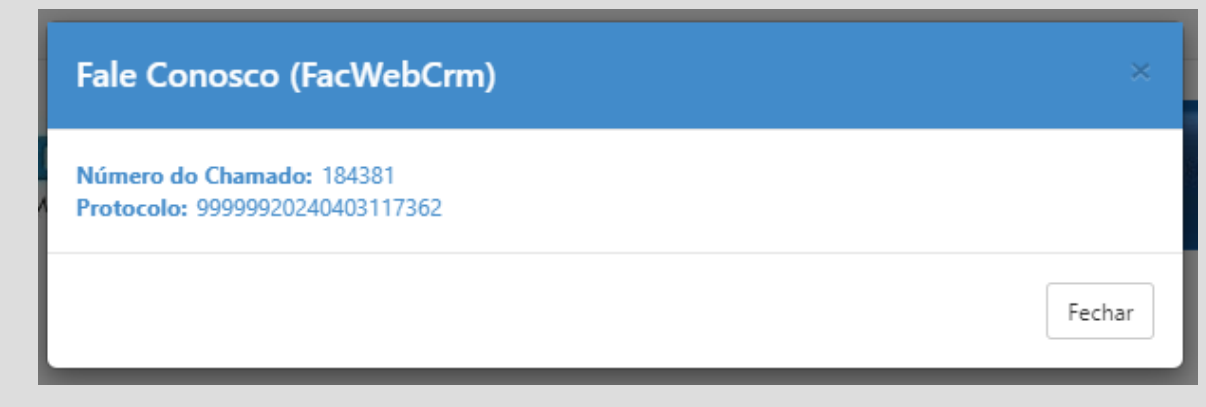

ix. Sua solicitação foi realizada.

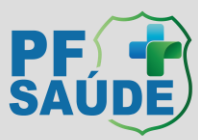